# **UW-IT eFax Service:**

## **Composing a Fax using the Web Interface**

UNIVERSITY of WASHINGTON

## **Composing a Fax using the Web Interface**

- 1. Sign into the UW-IT Fax Server's Web Interface https://fax.uw.edu/fax
- 2. Enter your NetID credentials or Group account information

| WINIVERSITY of WASHINGTON         Please sign in.         UW NetID:         UW NetID         Password:         Password         Password         Forgot your password?         Sign in         Sign in reduces how often you have to reauthenticate to access UW resources. | or | WUNIVERSITY of WASHINGTON Email Address : Password : Stay signed in Login |
|----------------------------------------------------------------------------------------------------|----|---------------------------------------------------------------------------|
| Learn how to <u>sign out</u> at the end of your browsing session.                                                                                                    |    |                                                                           |
| PRIVACY   TERMS                                                                                                    |    |                                                                           |

## Composing a Fax using the Web Interface

3. The default view will be displayed:

|                         | W<br>UNIVERSITY of WASHINGTON |                                          |                |                 |  |
|-------------------------|-------------------------------|------------------------------------------|----------------|-----------------|--|
|                         | Compose                       | Expression:<br>Found 0 fax(es)<br>Status | Recipient Name | Time range: All |  |
|                         | Dutgoing Queue                |                                          |                |                 |  |
| 4. Click <b>Compose</b> |                               |                                          |                |                 |  |

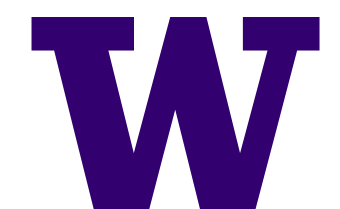

## **Composing a Fax using the Web** Interface

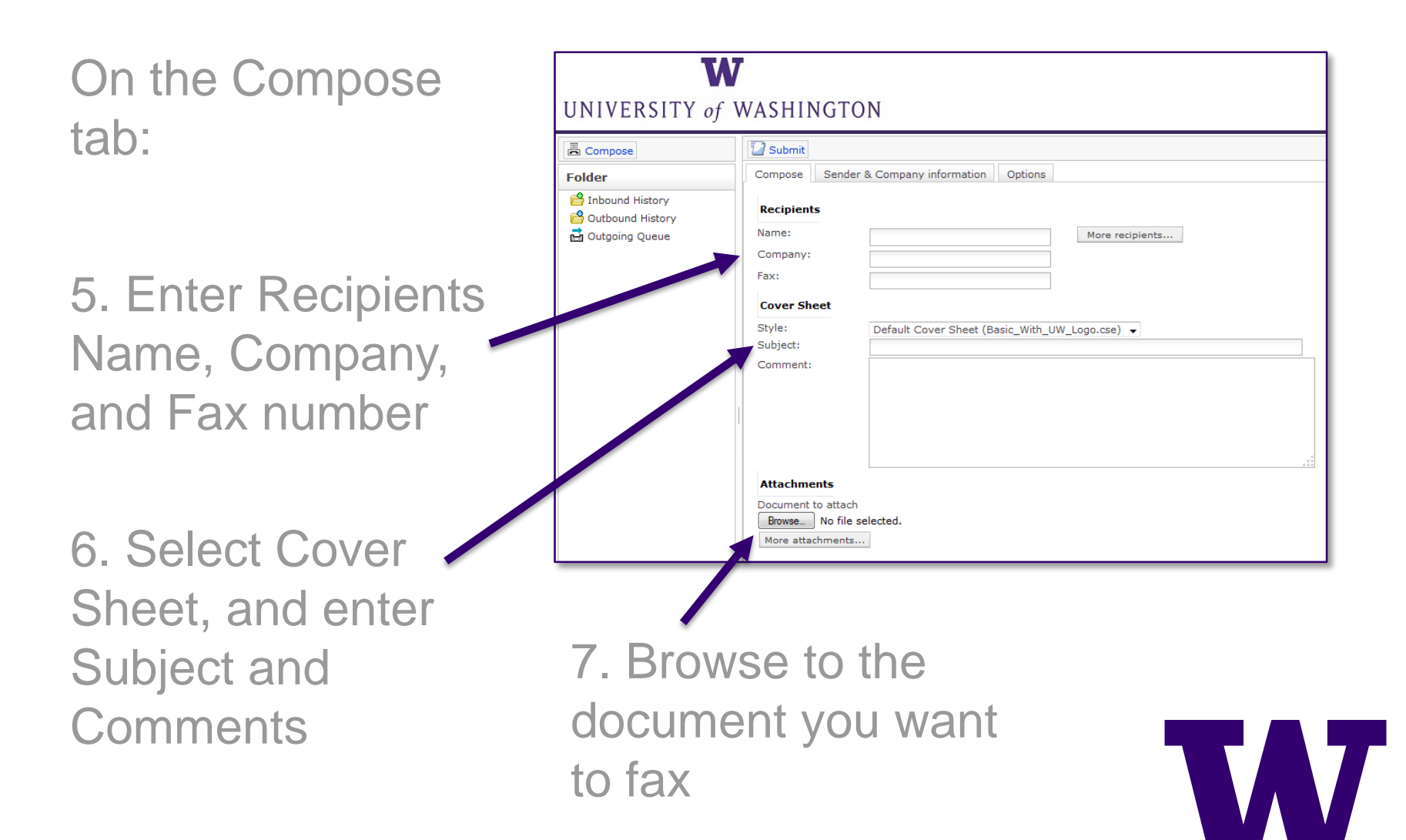

## **Composing a Fax using the Web** Interface

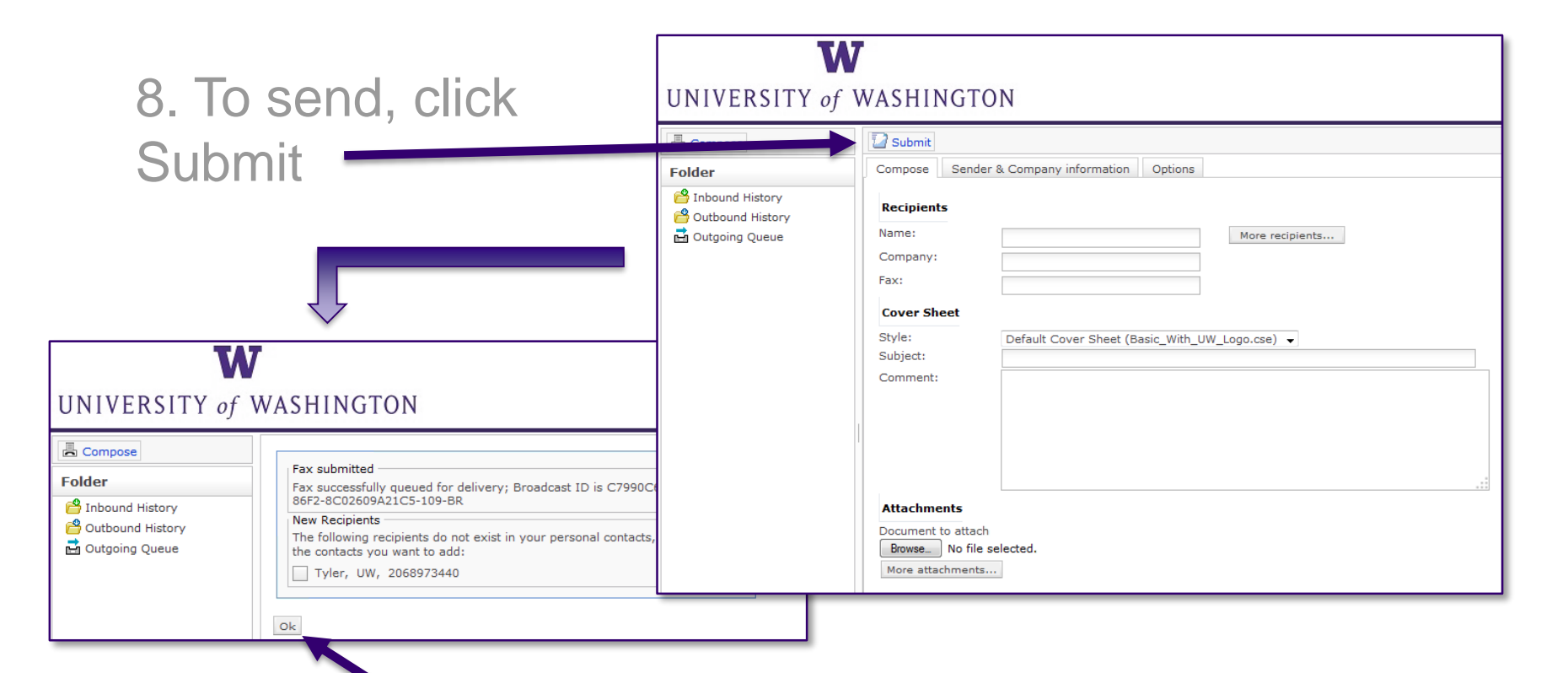

 9. A confirmation is displayed, click OK to complete and open the outgoing queue.

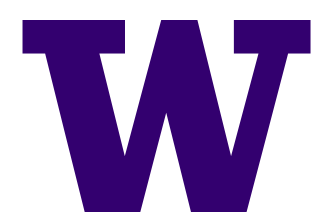

#### **UW-IT eFax Service**

Questions:

For questions about the UW-IT eFax Service please visit IT Connect (<u>https://itconnect.uw.edu/</u>) or call Customer Service at 206-221-5000.